# Lenovo\_Syst\_x3650M5\_系统全新安装教程

# 一、概述

Lenovo Syst x3650 M5 服务器是一款高性能、高可靠性的企业级服务器,广泛应用于各种数据中心和云计算环境。为了满足用户对于系统全新安装的需求,本文将详细介绍 Lenovo Syst x3650 M5 服务器的系统全新安装教程。

在本教程中,我们将从准备安装环境开始,逐步引导您完成服务器的硬件安装、操作系统安装以及必要的配置设置。我们将重点关注 安装过程中的关键步骤和注意事项,以确保您能够顺利完成服务器的 全新安装并使其正常运行。

本教程假设您已经具备一定的计算机硬件和软件基础知识,并熟 悉服务器的基本操作。为了确保安装过程的顺利进行,建议您在开始 安装前仔细阅读并遵循本教程中的指导步骤。

通过本教程的学习,您将能够掌握 Lenovo Syst x3650 M5 服务器的系统全新安装方法,为您的服务器部署和运维工作提供有力的支持。

# 1. 介绍 Lenovo Syst\_x3650M5 服务器的特点与优势

在信息技术日新月异的今天,服务器作为数据存储与处理的核心 设备,其性能与稳定性对于企业的运营至关重要。Lenovo System x3650 M5 服务器作为一款高性能、高可靠性的机架式服务器, 以其卓越的特点和优势,成为了众多企业的首选。

Lenovo System x3650 M5 服务器在性能上表现出色。它采用了先进的处理器技术,配备了高性能的 CPU 和内存,能够轻松应对各种复杂的数据处理任务。其优化的散热设计和高效的电源管理,保证了服务器在长时间运行下的稳定性和可靠性。

该服务器在扩展性方面也有着不俗的表现。它支持多种硬件配置 和扩展卡,可以根据企业的实际需求进行灵活配置。无论是增加存储 容量、提升网络性能还是增强安全性,Lenovo System x3650 M5 都能 轻松满足。

Lenovo System x3650 M5 服务器还具有高度的可管理性。它提供 了丰富的管理工具和接口,使得管理员可以方便地对服务器进行远程 监控、配置和管理。这不仅降低了运维成本,还提高了工作效率。

从安全性的角度来看,Lenovo System x3650 M5 同样表现出色。 它采用了多种安全技术和措施,如数据加密、访问控制等,确保企业 数据的安全性和完整性。

Lenovo System x3650

M5 服务器以其卓越的性能、良好的扩展性、高度的可管理性和 出色的安全性,成为了企业数据存储与处理的理想选择。无论是对于 中小型企业还是大型数据中心,它都能提供稳定可靠的服务,助力企 业实现数字化转型和业务发展。

#### 2. 阐述全新安装系统的必要性与重要性

全新安装LenovoSyst\_x3650M5系统的必要性与重要性不容忽视。 全新安装系统能够确保服务器的最佳性能和稳定性。随着时间的推移, 服务器在使用过程中可能会积累大量的临时文件、无效注册表项和残 留的应用程序数据,这些都会占用系统资源并降低性能。通过全新安 装系统,我们可以彻底清除这些不必要的文件和数据,从而释放系统 资源,提高服务器的响应速度和处理能力。

全新安装系统也是保障系统安全的关键措施之一。服务器在使用 过程中可能受到病毒、恶意软件或其他安全威胁的攻击。这些威胁可 能隐藏在系统的各个角落,难以被彻底清除。通过全新安装系统,我 们可以彻底消除这些潜在的安全隐患,确保服务器的安全稳定运行。

全新安装系统还有助于实现系统的标准化和统一管理。在服务器 部署和维护过程中,保持系统的一致性和标准化是非常重要的。通过 全新安装系统,我们可以确保每台服务器都使用相同的操作系统版本、 配置和补丁,从而方便后续的维护和管理。 全新安装 Lenovo

Syst\_x3650M5 系统对于确保服务器的性能、安全和统一管理具 有至关重要的意义。在进行全新安装时,我们需要遵循正确的步骤和 注意事项,以确保安装过程的顺利进行和系统的稳定运行。

### 3. 简要说明教程的目的与结构

本教程《Lenovo\_Syst\_x3650M5\_系统全新安装教程》的主要目的 在于为使用 Lenovo Syst x3650M5 服务器的用户提供一个详细、易懂 的全新系统安装指南。通过本教程,读者将能够了解并掌握从服务器 准备、操作系统安装到基本配置和优化的全过程,确保服务器能够顺 利投入使用,并发挥出最佳性能。

我们将介绍在安装系统前所需进行的准备工作,包括硬件检查、 环境准备以及必要的工具和资料准备。这些步骤是确保安装过程顺利 进行的基础。

我们将详细阐述操作系统的安装过程。这包括选择合适的安装介质、启动服务器进入安装界面、进行磁盘分区和格式化、安装必要的驱动程序和补丁等。在这一部分,我们将特别关注 Lenovo Syst x3650M5 服务器的特性和要求,以确保操作系统的兼容性和稳定性。

完成操作系统的安装后,我们将进入基本配置和优化阶段。这包括网络配置、存储配置、安全设置以及性能优化等方面的内容。我们将提供详细的步骤和建议,帮助读者根据自己的实际需求进行配置和

优化。

我们将总结教程的主要内容和关键点,并回答一些常见问题,以 便读者能够更好地理解和应用本教程中的知识和技巧。

通过本教程的学习和实践,读者将能够独立完成Lenovo Syst x3650M5服务器的全新系统安装工作,并为后续的服务器管理和维护 打下坚实的基础。

# 二、准备工作

根据需要安装的操作系统版本,准备好相应的安装光盘或 USB 启动盘。

如果选择从网络安装,确保网络连接稳定,并下载好所需的安装 文件。

开机进入 BIOSUEFI 设置界面,检查并设置启动顺序,确保从正确的设备(如光盘驱动器或 USB 端口)启动。

如果服务器之前已有数据,务必提前备份重要数据,以免在安装 过程中丢失。

在开始安装之前,建议先阅读操作系统的安装指南或相关文档, 了解安装流程和注意事项。

根据 Lenovo Syst\_x3650M5 服务器的硬件配置,准备好所需的驱动程序和工具软件,以便在安装完成后进行配置和优化。

1. 确认服务器硬件配置与兼容性

在 Lenovo System x3650 M5 系统全新安装之前,确认服务器的硬件配置与兼容性是至关重要的第一步。服务器的兼容性直接影响到后续系统的安装过程、运行稳定性以及业务数据的安全性。

需要详细检查服务器的硬件配置。这包括但不限于服务器的处理 器型号与数量、内存容量、硬盘类型与容量、网卡型号等。确保这些 硬件组件符合系统安装的基本要求,并且彼此之间的匹配度良好。如 果发现任何硬件不符合要求或者存在潜在的兼容性问题,应及时更换 或调整。

要关注服务器的操作系统兼容性。Lenovo System x3650 M5 支持 多种操作系统,但并非所有的操作系统版本都能与服务器硬件完美兼 容。在选择操作系统时,需要参考服务器的兼容性列表,确保所选操 作系统与服务器硬件相匹配。

如果计划在服务器上安装特定的应用程序,还需要确认这些应用 程序与服务器硬件和操作系统的兼容性。一些复杂的应用程序可能需 要特定的硬件配置或操作系统版本才能正常运行。在安装应用程序之 前,应仔细阅读其兼容性要求,并根据需要进行相应的配置或调整。

确认服务器硬件配置与兼容性是 Lenovo System x3650

M5 系统全新安装的重要前提。通过仔细检查硬件配置、选择适当的操作系统和应用程序,并进行充分的测试和验证,可以确保系统的顺利安装和稳定运行。

2. 准备安装所需材料:操作系统安装光盘U盘、驱动程序、网 线等

在《Lenovo\_Syst\_x3650M5\_系统全新安装教程》的"准备安装 所需材料"我们可以这样详细阐述:

操作系统安装介质是必不可少的。你可以选择使用安装光盘或者 U盘作为安装源。如果你选择使用光盘,请确保光盘没有划痕或损坏, 且内容与你的服务器兼容。若选择U盘作为安装介质,则需要注意U 盘的容量是否足够,并确保已经正确地将操作系统镜像文件写入U盘。

驱动程序也是安装过程中的重要一环。虽然大多数操作系统在安装时能够自动识别和配置大部分硬件,但为了确保 Lenovo Syst\_x3650M5 服务器的最佳性能和稳定性,建议从 Lenovo 官方网站 下载并准备最新的服务器驱动程序。这些驱动程序包括但不限于网卡 驱动、存储驱动、RAID 卡驱动等。

网线也是安装过程中不可或缺的材料。你需要至少一根网线,以 便将服务器连接到网络,从而能够下载必要的更新和补丁,或从远程 位置进行管理。请确保网线没有损坏,且两端的接口与服务器和网络 设备兼容。

除了以上提到的核心材料外,还有一些辅助工具和设备可能也会 派上用场。一个可靠的螺丝刀套装可以帮助你轻松打开服务器机箱进 行内部硬件的检查和安装;而一个静电手环则可以保护你的服务器硬 件免受静电损害。

在准备这些材料时,务必注意检查其兼容性和完整性。确保所有的材料都与你的Lenovo Syst\_x3650M5 服务器兼容,并能够在安装过程中发挥应有的作用。也要确保这些材料都是完整的,没有缺失或损坏的部分。

通过充分准备操作系统安装介质、驱动程序、网线等核心材料, 以及可能的辅助工具和设备,你将为Lenovo Syst\_x3650M5 服务器的 全新系统安装奠定坚实的基础。这将有助于确保安装过程的顺利进行, 并最大限度地提高服务器的性能和稳定性。

#### 3. 了解服务器的基本布局与接口

在进行 Lenovo System x3650 M5 服务器的系统安装之前,了解其 基本布局与接口是至关重要的。这不仅有助于我们更好地理解服务器 的结构,还能确保在安装过程中正确连接各种设备,避免不必要的错 误。

我们来看看服务器的整体布局。Lenovo System x3650

M5 服务器采用了紧凑而高效的设计,使得其在提供强大性能的 也保持了较小的体积。服务器的前面板通常配备了各种指示灯和接口, 用于显示服务器的状态以及连接外部设备。打开服务器的前面板,我 们可以看到内部的硬件组件,包括 CPU、内存、硬盘等。

在接口方面,LenovoSystemx3650M5 服务器提供了丰富的选择。 服务器的后部通常配备了多个网络接口卡(NIC)插槽,用于连接网 络。还有用于连接存储设备的存储接口,如 SAS(串行连接 SCSI) 或 SATA(串行高级技术附件)接口。这些接口使得服务器能够与其 他存储设备无缝连接,实现数据的快速传输和存储。

除了后部的接口外,服务器的前部也可能配备了一些USB 接口和 串口,方便用户连接 U 盘、移动硬盘等外部设备。这些接口使得用户 可以轻松地传输数据和进行服务器管理。

在了解服务器的基本布局与接口之后,我们需要根据实际的安装 需求,选择合适的接口连接设备。在安装操作系统时,我们可能需要 使用 USB 接口连接 U 盘或光盘驱动器;在连接存储设备时,我们需要 选择正确的 SAS 或 SATA 接口。

还需要注意接口的速度和兼容性。不同的接口速度不同,对数据 传输速率有影响。在选择接口时,需要根据实际需求进行权衡。也需 要确保所选择的接口与设备的兼容性,避免出现无法识别或连接失败 的情况。

了解 Lenovo System x3650

M5 服务器的基本布局与接口是进行系统安装的重要前提。通过 掌握这些信息,我们可以更加顺利地完成服务器的安装和配置工作, 确保服务器能够正常运行并发挥其强大的性能。

# 三、BIOS 设置与启动项配置

在进行 Lenovo System x3650 M5 服务器的系统全新安装之前, BIOS 的设置与启动项的配置是至关重要的一步。正确的 BIOS 设置可 以确保服务器正常启动并识别所有硬件设备,而启动项的配置则决定 了服务器从哪个设备启动操作系统。

我们需要进入 BIOS 设置界面。在服务器完全关机状态下,按下 电源按钮启动服务器。当服务器启动过程中显示初始画面时,迅速按 下 F1 键,即可进入 BIOS 设置界面。

在 BIOS 设置界面中,我们可以看到多个选项卡,分别对应不同 的系统设置选项。为了进行启动项的配置,我们需要找到与启动相关 的选项卡。这个选项卡会被标记为"Startup"或"Boot",具体位 置可能因 BIOS 版本的不同而有所差异。 进入启动选项卡后,我们需要对启动序列进行设置。启动序列决 定了服务器启动时按照什么顺序检查各个启动设备。我们需要将安装 操作系统的设备(如 USB 驱动器、光盘驱动器或内部硬盘)设置为第 一启动设备。通过移动列表中的设备项或使用上下箭头键进行选择, 然后按下相应的快捷键(如或)来调整启动顺序。

在设置完启动序列后,我们还需要注意 BIOS 的启动模式设置。 Lenovo System x3650 M5 服务器支持多种启动模式,包括 Legacy、 UEFI 等。根据我们要安装的操作系统和使用的启动设备,选择适当 的启动模式。如果使用的是较旧的操作系统或传统的启动设备,可能 需要选择 Legacy 模式;而如果使用的是较新的操作系统或支持 UEFI 的设备,则可以选择 UEFI 模式。

通过正确的 BIOS 设置与启动项配置,我们可以确保 Lenovo System x3650 M5 服务器能够顺利地从指定的设备启动,并进入系统 安装界面。我们就可以按照操作系统的安装向导进行后续的安装操作 了。

# 1. 进入 BIOS 界面

Lenovo System x3650 M5 服务器的 BIOS 界面是进行系统安装和 配置的关键入口。正确进入 BIOS,不仅可以帮助我们了解服务器的 硬件配置信息,还能进行必要的设置,以确保系统安装的顺利进行。 确保服务器已经接通电源,并且与显示器正确连接。也请确保键 盘和鼠标已经准备就绪,以便在进入BIOS 后进行必要的操作。 启动服务器。在启动过程中,当屏幕上出现 Lenovo 的启动画面 时,迅速按下 F1 键。这将触发服务器进入 BIOS 设置界面的过程。屏 幕上可能会出现"F1 Setup Key pressed. Entering Setup."的提示 信息,表示系统已经识别到 F1 键的按下,并正在加载 BIOS 设置界面。

请耐心等待片刻,直到 BIOS 设置界面完全加载出来。在这个过程中,可能会看到服务器正在进行一些自检和初始化操作,这些都是正常的启动过程。

一旦进入 BIOS 设置界面,您将看到一个包含多个选项的菜单。 这些选项通常涵盖了服务器的各种配置和设置,如系统时间、启动顺 序、硬件监控等。为了进行系统安装,我们需要特别关注与启动相关 的设置。

在 BIOS 菜单中,找到与启动相关的选项,这通常是在

"Startup"或"Boot"标签下。您可以查看当前的启动顺序,并根据需要进行调整。确保将安装介质的设备(如光盘驱动器或USB设备) 设置为首选启动设备,以便在系统启动时能够自动加载安装程序。

在 BIOS 中还可以进行其他必要的设置,如配置 RAID 阵列、调整 内存参数等。这些设置的具体步骤可能会因服务器型号和 BIOS 版本 的不同而有所差异,因此建议参考服务器的用户手册或在线文档进行 详细的设置指导。 完成所有必要的设置后,请保存并退出 BIOS 设置界面。这可以 通过按 F10 键并选择"Yes"或"Save Exit"选项来完成。服务器将重新启动,并按照您在BIOS中设置的启动顺序加载安装程序。

您已经成功进入了Lenovo System x3650 M5服务器的BIOS界面, 并进行了必要的设置。您可以按照系统安装程序的提示进行后续操作, 完成服务器的全新安装过程。

### 2. 设置启动顺序,确保从光盘或 U 盘启动

在《Lenovo\_Syst\_x3650M5\_系统全新安装教程》的"设置启动顺序,确保从光盘或U盘启动"我们可以这样描述:

在进行 Lenovo Syst x3650 M5 系统的全新安装之前,我们首先需要设置服务器的启动顺序,以确保它能从安装介质(光盘或U盘)启动,而不是从硬盘或其他设备启动。以下是详细的设置步骤:

您需要重启您的Lenovo Syst x3650 M5 服务器。在重启过程中, 注意观察屏幕上的提示信息,通常会在开机初期显示如何进入BIOS 设置的按键组合。这可能是 FDelete 键或者其他的特定按键组合。按 下相应的按键,进入BIOS 设置界面。

在 BIOS 设置界面中,使用键盘的方向键来导航。找到与启动顺 序或启动设备相关的设置选项。这通常位于"Startup"或"Boot" 菜单下。进入该选项。 在启动顺序设置界面中,您会看到列出了多个启动设备,如硬盘、 光盘驱动器、USB设备等。使用键盘上的上下箭头键来选择您想要作 为首选启动设备的安装介质(光盘或U盘)。确保它位于列表的顶部, 这样服务器在启动时就会首先尝试从该设备加载。

如果您使用的是 U 盘作为安装介质,请确保您的服务器支持从 USB 设备启动,并且已经正确连接了 U 盘。

在调整完启动顺序后,找到保存并退出的选项。这通常是 F10 键 或者其他特定的按键组合。确认保存设置并退出 BIOS。

您可以重启服务器了。在重启过程中,服务器应该会尝试从您刚 刚设置为首选启动设备的安装介质(光盘或U盘)加载。如果一切正 常,您应该会看到安装程序的启动界面,接下来就可以按照安装程序 的指引进行系统的全新安装了。

# 3. 配置 RAID 阵列(如适用)

在Lenovo System x3650 M5 服务器上安装系统之前,如果服务器 配置了多个硬盘并希望使用 RAID 技术来提升数据存储的性能和安全 性,那么就需要先配置 RAID 阵列。RAID (Redundant Array of Independent Disks,独立磁盘冗余阵列)技术可以将多个物理磁盘 组合成一个逻辑磁盘,通过数据冗余和并行处理来提高数据可靠性和 访问速度。 确保服务器已正常加电并开机。在开机过程中,通常会出现一个 提示界面,提示用户按某个键(如F1)进入系统设置。按下相应的 键进入系统设置。

在系统设置界面中,选择"Storage"或类似的存储选项。进入存储选项后,会显示服务器上的所有存储设备和 RAID 控制器。找到需要配置 RAID 阵列的控制器,并选中它。

选中 RAID 控制器后,通常会有一个"Configure RAID"或类似的选项,用于配置 RAID 阵列。进入 RAID 配置界面后,可以看到当前服务器上所有可用的硬盘列表。

根据实际需求选择合适的 RAID 级别。常见的 RAID 级别包括 RAID RAID RAID 5等。RAID 0提供较高的数据传输速度,但不提供数据冗 余; RAID 1提供数据冗余,但牺牲了一部分存储空间; RAID 5则在性 能和数据冗余之间取得了平衡。根据服务器的用途和数据重要性,选 择合适的 RAID 级别。

在选择 RAID 级别后,需要将需要加入 RAID 阵列的硬盘选中,并 按照提示完成阵列的创建。在创建过程中,可能还需要设置一些参数, 如条带大小等。这些参数的设置应根据具体的应用场景和硬件性能进 行调整。

完成 RAID 阵列的创建后,保存配置并退出设置界面。服务器已

经成功配置了 RAID 阵列,可以在接下来的系统安装过程中使用该阵列作为数据存储设备。

配置 RAID 阵列是一个相对复杂的过程,需要具备一定的硬件知 识和经验。如果不确定如何操作,建议参考服务器的官方文档或联系 技术支持人员寻求帮助。

在配置 RAID 阵列之前,还应确保服务器上已安装并正确配置了 RAID 控制器和相应的驱动程序。可能无法正确识别和管理硬盘设备, 导致 RAID 配置失败或数据丢失。

通过合理配置 RAID 阵列,可以充分发挥 Lenovo System x3650 M5 服务器的性能优势,提高数据存储的可靠性和访问速度,为企业 的业务发展提供有力支持。

#### 4. 保存设置并退出 BIOS

在完成 RAID 阵列配置后,我们需要保存这些设置并退出 BIOS 界面,以便进行下一步的系统安装。以下是详细的操作步骤:

在 BIOS 界面的底部或顶部,您通常会看到几个功能选项,其中包括"Save Exit"或类似的字样。这是保存并退出 BIOS 的按钮。请小心选择,避免误操作导致其他不必要的设置变更。

将光标移动到"Save Exit"按下Enter键。系统会弹出一个确认对话框,提示您是否确定保存并退出。请再次确认您的选择,确保没有遗漏或错误。

按下Y键(通常是确认键)以保存设置并退出BIOS。系统会开始保存当前的配置,并自动重启服务器。在重启过程中,BIOS的设置将被应用,RAID阵列也将被激活。

在服务器重启后,您可能需要再次连接显示器和键盘,以便进行 后续的系统安装操作。这是因为在进入安装界面后,可能需要使用键 盘进行交互操作。

我们已成功完成了 BIOS 的设置和 RAID 阵列的配置,并保存了这些设置。您可以开始进行系统安装的操作了。请确保您已经准备好了 安装介质(如光盘或 U 盘),并按照相关的系统安装指南进行操作。

# 四、操作系统安装

你需要准备一个适合 Lenovo Syst\_x3650M5 服务器的操作系统安装介质。这可以是操作系统的安装光盘、USB 安装盘或者从网络启动进行安装。确保安装介质与你的服务器硬件兼容,并且包含最新的系统更新和补丁。

在启动服务器之前,需要进入 BIOSUEFI 设置,将启动顺序设置 为首先从安装介质启动。这通常涉及到在服务器开机时按下特定的按 键(如 FFDelete 等)进入 BIOSUEFI 设置界面,然后找到启动选项, 将安装介质设置为第一启动项。

设置好启动顺序后,保存并退出 BIOSUEFI 设置,然后重新启动

服务器。服务器将从安装介质启动,进入操作系统的安装界面。

在安装界面中,你需要选择相应的安装选项。这通常包括语言、 时间、键盘布局等基本设置。根据提示进行操作,确保选择正确的选 项。

你需要对服务器的硬盘进行分区和格式化。根据你的需求选择合适的分区方案,并格式化硬盘以准备安装操作系统。分区和格式化操作将删除硬盘上的所有数据,请确保在执行此操作前备份重要数据。

完成分区和格式化后,你可以开始安装操作系统。根据安装界面的提示,选择要安装的操作系统版本、安装位置以及其他相关设置。 在安装过程中,可能需要输入一些必要的系统信息,如管理员密码、 网络设置等。

当操作系统安装完成后,安装程序会提示你重启服务器。请按照 提示进行操作,重启服务器并等待操作系统完成启动和初始化过程。

操作系统启动后,你需要安装必要的驱动程序和系统更新。这可 以通过访问 Lenovo 官方网站或使用预装的驱动程序和软件更新工具 来完成。确保安装所有必要的驱动程序和更新,以保证服务器的稳定 性和性能。

#### 1. 插入操作系统安装光盘或 U 盘

在进行 Lenovo System x3650

M5 服务器的全新系统安装之前,我们需要准备相应的操作系统 安装介质,这可以是光盘或者 U 盘。本章节将指导您如何插入这些安 装介质。

根据您的需求选择适当的操作系统安装光盘或U盘。如果您选择的是光盘,请确保它是未损坏的,且包含您希望安装的完整操作系统镜像。如果您选择的是U盘,请确保U盘容量足够大,并且已经成功制作了包含操作系统镜像的启动U盘。

将准备好的光盘或 U 盘插入到 Lenovo System x3650 M5 服务器的 相应接口中。您需要将光盘放入服务器的光驱中;对于 U 盘,您需要 将其插入到服务器的 USB 接口中。

不同的服务器型号可能会有不同数量的光驱或 USB 接口,您可以选择任意一个可用的接口插入安装介质。为了确保安装过程的顺利进行,建议您在插入安装介质之前先关闭服务器,然后再开机进行安装。

在插入安装介质后,您可以按照后续步骤进入服务器的 BIOS 设置界面,对启动顺序进行设置,以确保服务器能够从插入的光盘或 U 盘启动,并进入操作系统的安装界面。

# 2. 重启服务器,进入安装界面

在完成了服务器的硬件准备工作及必要的配置设置后,接下来我 们需要重启服务器,以便进入全新的系统安装界面。 确保服务器已经连接了稳定的电源,并且所有的硬件设备都已正确安装并连接。关闭服务器,等待几秒钟后重新启动。

当服务器启动时,屏幕上会显示启动过程中的各种信息。我们需 要密切关注屏幕上的提示,因为进入安装界面的方式可能会因服务器 的具体配置和设置而有所不同。

在服务器启动的初期,屏幕上会显示一个启动菜单或提示信息, 提示用户按某个特定的按键(如FFDelete等)进入BIOS设置或启动 选项。我们需要根据屏幕上的提示,迅速按下相应的按键。

进入 BIOS 设置或启动选项后,我们需要找到与启动设备相关的 设置选项。这些选项会在"Boot"或"Startup"等菜单下。我们需 要将安装介质(如光盘、USB 驱动器等)设置为第一启动设备,以便 服务器在启动时能够从该介质加载安装程序。

设置完成后,保存并退出 BIOS 设置。服务器会重新启动,并从 我们设置的安装介质加载安装程序。在加载过程中,屏幕上会显示相 关的进度信息和提示。

当安装程序加载完成后,我们将会看到一个全新的系统安装界面。 这个界面通常会包含一些基本的安装选项和设置,如选择安装的语言、 接受许可协议、选择安装类型(全新安装或升级安装)等。我们需要 根据提示逐步进行操作,完成系统的全新安装过程。 在安装过程中,我们需要仔细阅读并理解每个选项的含义和作用,确保选择正确的设置和参数。也需要根据服务器的实际需求和配置进行相应的调整和配置,以确保系统的稳定性和性能。

#### 3. 选择安装语言与时区设置

在完成系统启动和初始化后,您将进入安装程序的首个重要步骤 ——选择安装语言与时区设置。

屏幕上会显示一个语言选择列表,列出了多种常见的安装语言。 请根据您的个人偏好或工作环境需要,从列表中选择合适的语言。如 果您习惯使用中文,那么选择"简体中文"会更为方便。选择语言后, 安装程序的后续界面和提示信息将自动切换至您所选的语言。

您需要设置时区。安装程序会提供一个时区选择的界面,其中包含了世界各地的时区信息。您可以通过滚动列表或搜索功能,找到并 选择您所在的时区。确保时区设置正确,这样系统时间才能准确反映 当地的实际时间。

在选择完安装语言与时区后,安装程序将继续进行下一步的配置 过程。这些设置对于确保系统的正常运行和用户的便利使用至关重要。 请务必仔细核对并确保所选设置正确无误。

完成语言与时区设置后,您将继续进行后续的系统安装配置,如 选择安装类型、设置系统管理员密码等。请按照安装程序的提示逐步 进行,确保每个步骤都正确无误,以便顺利完成Lenovo Syst\_x3650M5 服务器的全新安装。

# 4. 接受许可协议,进行磁盘分区与格式化

在安装操作系统时,系统会首先弹出许可协议界面。请仔细阅读 许可协议的内容,确保您了解并同意其中的条款。一旦确认无误,勾 选"我同意许可协议"并点击"下一步"继续安装进程。

系统将进入磁盘分区界面。您可以根据实际需求对硬盘进行分区。 通常情况下,建议至少创建一个主分区作为系统盘,用于安装操作系 统及其相关软件。如果需要安装多个操作系统或存储不同类型的数据, 可以考虑创建多个分区。

确保分区的容量和格式符合您的需求。对于系统盘,通常选择 NTFS 格式以支持更大的文件和更高级的安全特性。

根据您的硬盘大小和性能,合理分配各个分区的容量。避免将系统盘分配得过大或过小,以免影响系统的运行效率或造成资源浪费。

如果需要调整现有分区的大小或删除不需要的分区,可以使用磁盘管理工具进行相应操作。但在进行此类操作时务必谨慎,以免误删重要数据或导致系统不稳定。

分区完成后,需要对每个分区进行格式化操作。格式化是将分区 内的数据清零并创建新的文件系统结构的过程。在格式化时,可以选 择不同的文件系统类型和格式化选项。对于系统盘,通常选择 NTFS 格式,并勾选"快速格式化"选项以加快格式化速度。

### 5. 选择要安装的软件包与功能

在完成了系统分区和格式化等前期准备工作后,接下来需要选择 要安装的软件包与功能。这一步骤主要涉及到操作系统的核心组件以 及各种可选功能的选取。

系统会列出可供安装的基础软件包,这些软件包是操作系统正常 运行所必需的。这些基础软件包通常包括核心操作系统文件、设备驱 动程序、网络支持等。用户需要确保这些基础软件包都被选中,以保 证系统的完整性和稳定性。

除了基础软件包外,系统还会提供一系列可选的软件包和功能供 用户选择。这些可选功能可以根据用户的实际需求进行定制,以满足 不同的应用场景。如果用户需要在系统上运行数据库或 Web 服务器等 应用程序,那么就需要选择相应的软件包和功能进行安装。

根据实际需求进行选择:不要盲目选择过多的软件包和功能,以 免浪费系统资源和空间。只需要选择当前需要的功能即可。

注意软件包之间的依赖关系:某些软件包可能依赖于其他软件包 才能正常运行。需要注意这些依赖关系,确保所选的软件包之间能够 相互兼容和支持。 了解软件包的版本和更新情况:在选择软件包时,需要了解其版本和更新情况,确保所安装的软件包是最新版本且没有已知的安全漏洞或问题。

完成软件包和功能的选择后,用户可以进入下一步骤,即进行系 统安装和配置。在这一步骤中,用户需要根据提示完成系统的安装过 程,并进行必要的配置和设置,以确保系统能够正常运行并满足用户 需求。

通过合理选择软件包和功能,用户可以为Lenovo System x3650 M5系统打造一个稳定、高效且符合实际需求的运行环境。

#### 6. 设置管理员密码与用户账户

在 Lenovo System x3650 M5 服务器系统安装完成后,接下来的重要步骤是设置管理员密码和用户账户。这不仅可以保护服务器的安全,还能确保只有授权的用户能够访问和管理服务器。

我们需要设置管理员密码。在系统登录界面,选择"管理员"然 后输入预设的初始密码(如果有的话)。进入系统后,应立即修改管 理员密码,以确保安全性。选择"设置"或"控制面板",找到"账 户管理"或类似的选项,然后选择"更改密码"。输入原密码(如果 有的话),然后输入新的密码并确认。建议选择强密码,包含字母、 数字和特殊字符的组合,以增加破解难度。 我们需要创建或管理用户账户。同样在"账户管理"选择"添加 用户"来创建新的用户账户。输入用户的姓名、用户名和密码,并为 其分配适当的权限。还可以设置用户账户的其他属性,如账户类型 (标准用户或管理员)、账户状态(启用或禁用)等。对于敏感或重 要的服务器操作,建议仅将管理员权限授予必要的用户,以减少潜在 的安全风险。

在设置完管理员密码和用户账户后,强烈建议启用服务器的安全 策略和功能,如防火墙、入侵检测系统等,以进一步保护服务器的安 全。定期更新服务器的操作系统、应用程序和安全补丁也是非常重要 的,以确保服务器的安全性和稳定性。

请务必妥善保管管理员密码和用户账户的登录凭据,避免泄露给 未经授权的人员。定期检查和审计用户账户和权限设置,以确保它们 符合组织的安全策略和最佳实践。

#### 7. 完成安装,重启服务器

在成功安装LenovoSyst\_x3650M5系统的所有必要组件和配置后, 接下来是完成安装过程的最后一步——重启服务器。重启是确保所有 新安装的组件和配置生效的重要步骤,也是检验安装是否成功的关键 环节。

保存并关闭所有打开的安装界面和配置窗口。确保在重启之前,

所有必要的设置都已保存并应用。这包括网络配置、存储设置、安全 策略等。 通过服务器的管理界面或物理按钮,发起重启操作。在重启过程 中,服务器将关闭所有正在运行的进程和服务,并清除临时文件和缓 存。这是一个必要的过程,以确保新安装的系统以干净的状态启动。

在重启期间,请密切注意服务器的启动过程。观察启动屏幕上的 信息,确保没有错误或警告信息出现。这些信息可能会指示存在硬件 问题、配置错误或其他潜在问题。

一旦服务器成功启动并进入操作系统界面,您可以登录并开始使用新安装的Lenovo Syst\_x3650M5系统。您可以检查系统性能、验证各项配置是否按预期工作,并开始部署和运行您的应用程序和工作负载。

完成安装并重启服务器是 Lenovo Syst\_x3650M5 系统全新安装教程的重要一环。通过正确执行这一步骤,您可以确保系统安装成功并准备就绪,为后续的使用和管理奠定坚实的基础。

# 五、驱动程序与软件安装

在成功安装 Lenovo System x3650 M5 的操作系统之后,接下来的 关键步骤是安装必要的驱动程序和软件,以确保服务器的稳定运行和 高效性能。

驱动程序是操作系统与硬件之间的桥梁,因此它们的安装至关重要。Lenovo官方提供了与System x3650

M5 服务器相匹配的驱动程序包,用户可以从 Lenovo 官方网站 下载。

下载完成后,解压缩驱动程序包,并按照提示进行安装。在安装 过程中,建议选择默认设置,除非有特定需求或了解相关配置。安装 完成后,建议重启服务器以确保驱动程序生效。

在安装驱动程序的建议检查并安装系统更新。这些更新可能包括 安全补丁、性能优化和新增功能等。通过 Lenovo 的系统更新工具或 操作系统的更新功能,可以方便地获取并安装这些更新。

根据服务器的使用需求,用户可能还需要安装各种应用软件。如 果服务器将用作 Web 服务器,则需要安装 Web 服务器软件;如果用作 数据库服务器,则需要安装数据库管理软件。

在选择和安装软件时,建议优先考虑与Lenovo System x3650 M5 服务器兼容且经过优化的软件版本。确保软件的安装过程遵循最佳实 践,以避免潜在的冲突或性能问题。

在安装完驱动程序和软件后,建议进行一系列验证测试,以确保 服务器的正常运行和性能稳定。这些测试可能包括硬件诊断、系统性 能测试以及应用软件的兼容性测试等。

通过本教程的指导,用户应该能够顺利完成Lenovo System x3650

M5 服务器的操作系统安装、驱动程序安装和软件安装等关键步骤。在实际操作中,请确保遵循相关操作规范和安全准则,以确保服务器的稳定运行和数据安全。

### 1. 从 Lenovo 官方网站下载并安装必要的驱动程序

在开始LenovoSystemx3650M5服务器的系统全新安装过程之前, 确保从Lenovo官方网站下载并安装所有必要的驱动程序是至关重要 的。驱动程序是计算机硬件与操作系统之间的桥梁,它们确保硬件设 备能够正常、高效地工作。对于服务器这样的关键设备,正确的驱动 程序更是不可或缺。

访问 Lenovo 的官方网站。在网站首页,你可以看到各种产品分 类和支持选项。选择与你的 x3650 M5 服务器相对应的产品系列,然 后找到"驱动程序和软件"或类似的选项。这将带你进入一个包含各 种驱动程序和软件的页面。

在这个页面上,你可以根据服务器的型号和配置,筛选并下载所 需的驱动程序。确保选择与你的操作系统版本相匹配的驱动程序,因 为不同版本的操作系统可能需要不同的驱动程序版本。

下载驱动程序时,建议将它们保存在一个易于访问的位置,例如 服务器的本地硬盘或网络共享文件夹中。在安装操作系统和配置服务 器时,你可以轻松找到并安装这些驱动程序。 下载完成后,接下来是安装驱动程序。这通常是在安装操作系统并完成基本配置之后进行的。在安装驱动程序之前,请确保已经按照服务器的文档和指南完成了所有必要的硬件安装和配置步骤。

安装驱动程序时,可以逐个进行,也可以使用 Lenovo 提供的驱动程序安装工具进行批量安装。如果你选择逐个安装,请按照驱动程序的安装说明进行操作。如果你选择使用安装工具,请按照工具的提示进行操作,并确保选择正确的驱动程序进行安装。

在安装过程中,可能需要重启服务器以确保驱动程序生效。请确保在重启之前保存所有未保存的工作,并关闭所有不必要的程序和窗口。

完成驱动程序安装后,你的 Lenovo System x3650 M5 服务器就已 经准备好进行进一步的配置和使用了。你可以根据需要安装额外的软 件、配置网络设置、创建和管理用户账户等。

#### 2. 安装必要的服务器管理软件与工具

在 Lenovo System x3650 M5 服务器上安装完操作系统之后,接下 来的关键步骤是安装并配置必要的服务器管理软件与工具。这些软件 与工具不仅有助于我们更有效地管理系统资源,还能提升服务器的安 全性和性能。 我们需要安装服务器管理软件。这类软件能够全面监控服务器的 硬件状态、操作系统性能以及应用程序的运行情况。通过实时监控和 数据分析,管理员可以及时发现并解决潜在的问题,确保服务器的稳 定运行。在选择服务器管理软件时,我们应考虑到软件的兼容性、易 用性以及功能全面性,以确保能够满足我们的实际需求。

安装完服务器管理软件后,我们还需要安装一些必要的工具,如 远程管理工具、备份与恢复工具以及安全工具等。远程管理工具可以 帮助管理员在远程位置对服务器进行管理和维护,提高工作效率。备 份与恢复工具则可以确保在发生意外情况时,我们能够迅速恢复服务 器数据,减少损失。安全工具则能够增强服务器的安全防护能力,防 止恶意攻击和数据泄露。

确保从官方网站或可信来源获取软件安装包,以避免安装恶意软件或病毒。

仔细阅读软件安装说明和配置指南,按照正确的步骤进行安装和 配置。

在安装过程中,注意选择合适的安装选项和配置参数,以确保软件能够正常运行并发挥其最大效能。

完成服务器管理软件与工具的安装后,我们还需要定期对其进行更新和升级,以确保其始终保持最佳状态并具备最新的功能。我们还

应定期备份服务器数据和配置信息,以防止数据丢失或损坏。

安装必要的服务器管理软件与工具是 Lenovo System x3650

M5系统全新安装过程中的重要环节。通过合理选择和配置这些 软件与工具,我们可以提高服务器的管理效率、安全性和性能,为企 业的业务发展提供有力支持。

#### 3. 根据需求安装其他应用软件

需要根据服务器的使用场景来确定需要安装哪些应用软件。如果 服务器将用作数据库服务器,那么就需要安装相应的数据库软件;如 果服务器将用于开发,那么可能需要安装开发工具和相关中间件。

确定了需要安装的软件后,下一步是获取这些软件的安装包。可 以从官方网站、软件提供商处或其他可靠的来源下载这些安装包。确 保下载的软件版本与服务器操作系统兼容。

(2)运行安装程序:根据解压后的文件类型,运行相应的安装程序。这通常是一个可执行文件或安装脚本。

(3)阅读并接受许可协议:在安装过程中,可能需要阅读并接 受软件的许可协议。

(4)选择安装选项:根据软件提供的选项,选择所需的组件、 安装位置等。

安装完成后,可能还需要对软件进行一些配置,以便它能够正常 工作。这包括设置数据库连接、配置中间件参数、创建用户账号等。 具体的配置步骤将取决于所安装的软件。 需要测试已安装的软件是否能够正常工作。这可以通过运行软件 的自带测试工具、执行一些基本操作或尝试连接和使用软件来完成。 确保软件能够按照预期工作,并且没有出现错误或问题。

# 六、网络配置与测试

使用适当类型的网线(如 Cat5e 或 Cat6)将服务器连接到网络 交换机或路由器。

打开网络配置界面(如 Windows 中的"网络和 Internet 设置" 或 Linux 中的"网络管理器")。

配置服务器的 IP 地址、子网掩码、默认网关和 DNS 服务器等网络参数。这些参数应根据您所在网络的实际情况进行设置。

使用 ping 命令测试服务器与网络中其他设备的连通性。可以 ping 网关、DNS 服务器或同一网络中的其他计算机。

如果 ping 命令返回成功响应,则说明网络连接正常。如果出现 超时或错误消息,则需要检查物理连接和网络配置。

使用网络性能测试工具(如 iperf 或 netperf)来测量服务器的网络吞吐量和延迟。这些测试可以帮助您了解服务器的网络性能是否满足应用需求。

根据安全策略配置服务器的防火墙规则,以确保只有合法的网络 流量能够进入服务器。 检查并更新操作系统的安全补丁和防病毒软件,以提高系统的安 全性。

记录所有网络配置和测试的结果,包括 IP 地址、子网掩码、网关、DNS 服务器以及网络性能测试数据等。

#### 1. 配置服务器网络参数,如 IP 地址、子网掩码、网关等

在 Lenovo System x3650 M5 服务器上全新安装系统之前,正确配 置网络参数是确保服务器能够正常接入网络并与其他设备通信的关 键步骤。以下是详细的网络配置指南:

确保服务器已通过适当的网线(如 CAT5e 或 CAT6)连接到交换 机或路由器。确保网络连接稳定,且交换机或路由器已正确配置并处 于工作状态。

在服务器开机时,按下 F1 键进入 BIOS 设置。在 BIOS 界面中,可以找到与网络相关的配置选项。

在 BIOS 中,找到网络适配器设置选项。对于 Lenovo System x3650 M5 服务器,通常会有一个或多个内置的网络适配器。选择需要 配置的网络适配器,进入其设置界面。

在网络适配器设置界面中,找到 IP 地址设置选项。选择手动配置 IP 地址,然后输入合适的 IP 地址、子网掩码和默认网关。请确保 IP 地址在您的网络范围内且不与其他设备冲突。

同样在网络适配器设置界面中,找到 DNS 服务器设置选项。输入 您网络中的首选 DNS 服务器和备用 DNS 服务器地址。这将有助于服务 器解析域名并访问网络资源。

完成网络配置后,确保保存所有更改,并退出BIOS设置。服务器将在重启后应用新的网络配置。

在服务器操作系统安装完成后,可以通过 ping 命令或其他网络 工具测试服务器的网络连接是否正常。确保服务器能够成功访问网络 资源,如内部网站、文件服务器等。

# 2. 测试网络连接,确保服务器可以正常访问网络

需要检查服务器的网络物理连接。确认网线已正确插入服务器的 网络接口,并且另一端已连接到有效的网络交换机或路由器。检查网 线的完整性,确保没有损坏或断裂。

进入服务器的 BIOS 或 UEFI 设置界面,检查网络配置。确保网络 适配器已启用,并且配置了正确的网络参数,如 IP 地址、子网掩码、 默认网关等。如果服务器处于 DHCP 环境中,确保 DHCP 服务已启用, 并且服务器可以成功获取到 IP 地址。 在服务器操作系统安装之前,如果可能的话,可以通过服务器的 串口或远程管理卡(如 IMM2)登录到服务器的预安装环境或 BIOSUEFI 设置中的 Shell 界面。在这些环境中,可以使用 ping 命令来测试服 务器与网络中其他设备的连通性。选择一个已知的网络地址(如网关、 DNS 服务器或外部网站 IP)进行 ping 测试,观察是否能够成功接收 到响应。

除了测试网络连通性外,还需要检查网络连接的速度和稳定性。 可以通过传输大文件或运行网络性能测试工具来评估网络连接的性 能。确保网络连接速度满足服务器的需求,并且没有频繁的丢包或延 迟现象。

### 3. 配置远程访问权限,如 SSH、远程桌面等

在 Lenovo System x3650 M5 服务器完成基础的系统安装后,配置 远程访问权限是确保远程管理和维护的关键步骤。SSH(Secure Shell)和远程桌面是两种常用的远程访问方式,下面将分别介绍如 何配置这两种权限。

SSH 是一种加密的网络传输协议,用于在不安全的网络中提供安全的远程登录和其他安全网络服务。以下是配置 SSH 访问权限的步骤

确保 SSH 服务已经安装并启用。在 Linux 系统中, SSH 服务通常 由 OpenSSH 软件包提供。您可以通过运行相应的包管理器命令来检查 并安装 OpenSSH。

以上内容仅为本文档的试下载部分,为可阅读页数的一半内容。 如要下载或阅读全文,请访问:

https://d.book118.com/586041233004010140